# MANUALE DEL GESTIONALE CICLORADUNI UISP X AMMINISTRATORI

## FASE 1. ACCESSO AL PROGRAMMA

Aprire "Google Chrome" (consigliato per la velocità) e digitare nella barra degli indirizzi in alto:

http://cicloraduni.evoluzioniweb.it;

| B. BR - SETURE CORD + VIELEN LALING IN Internet. 4 |                                                                                                    |                           | Ind inset of the |
|----------------------------------------------------|----------------------------------------------------------------------------------------------------|---------------------------|------------------|
| + O n E constant and a constant and a constant     |                                                                                                    |                           | (¢;#             |
| Sportpertutti                                      |                                                                                                    | Cicloraduni               |                  |
|                                                    | inserial nerve dante a password per assaders al service                                                                                                    |                           |                  |
|                                                    | Feature and Feature and Featur |                           |                  |
|                                                    |                                                                                                    |                           |                  |
|                                                    |                                                                                                    |                           |                  |
|                                                    |                                                                                                    |                           | -                |
|                                                    |                                                                                                    | minute (all timope if all | CTRIFERE         |
|                                                    |                                                                                                    |                           |                  |
| <u> </u>                                           | · · · · · · · · · · · · · · · · · · ·                                                                                                    | _                         | 2 - 5 0 + 100    |

Apparirà la finestra di accesso dove inserire l'utente e la password. Nel caso non si aprisse **verificare il blocco pop up** (di solito c'è una x rossa nella barra degli strumenti a destra) Disattivare il blocco pop up di internet per accedere al gestionale;

Scrivere il nome utente e la password che vi è stata consegnata, se siete "amministratori" vedete tutte le manifestazioni e potete configurarle.

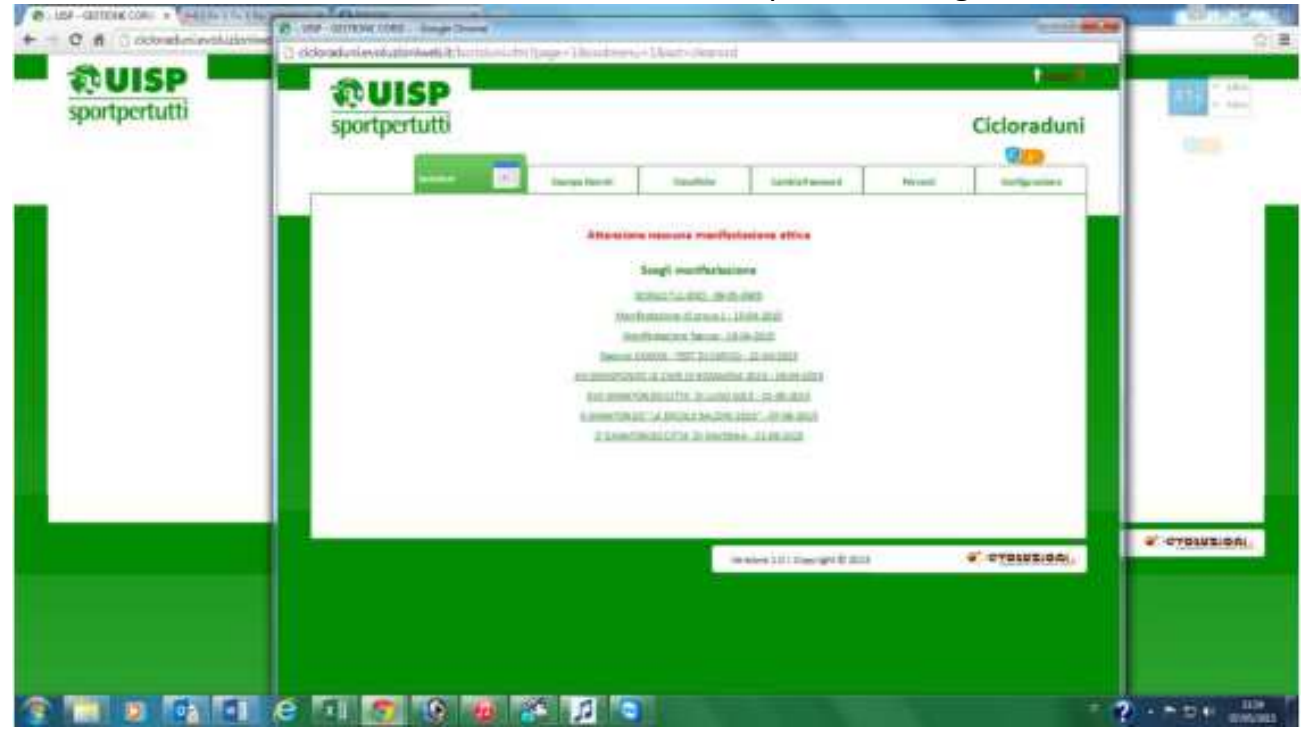

# FASE 2. CONFIGURAZIONE MANIFESTAZIONI

- 1. Cliccare nel menù in alto sul pulsante "CONFIGURAZIONE"
- 2. Dal menu a tendina scegliere "MANIFESTAZIONI"
- 3. In basso destra cliccare sul pulsante "NUOVO"
- 4. Appare la pagina per compilare il raduno, compilare tutti campi necessari:
  - a. Titolo della manifestazione
  - b. Selezionare se appartiene ad un circuito (si può fare anche successivamente)
  - c. Selezionare il tipo di manifestazione
  - d. La data e l'ora
  - e. Società che organizza (basta scrivere parte del nome e dopo appare il nome da cliccare)
  - f. Il luogo dove si svolge
  - g. Lasciare vuota la descrizione
  - h. Indicare il numero dei percorsi
  - i. Indicare i punteggi dei percorsi
  - j. Fleggare se escludere o meno i codici 15D (cicloturisti) dai percorsi
  - k. Indicare il punteggio dell'autogestito
  - I. Indicare il prezzo del percorso e dell'autogestito
  - m. Fleggare su "ATTIVA" se vogliamo iniziare ad usarla
  - n. Cliccare sul pulsante "FRECCIA BASSA" per salvare la manifestazione
- 5. Dopo la compilazione del raduno e averlo salvato si riapre l'elenco delle manifestazioni
- 6. Se prevede percorsi cliccare su "**PERCORSI**" e fleggare i controlli dei vari percorsi se NON ci sono percorsi non bisogna cliccare "**PERCORSI**"
- 7. A manifestazione terminata cliccando su "**PUNTI AVV.**" Si vanno a selezionare le società che hanno diritto all'avvicinamento in modo che il programma in fase di calcolo classifica ne possa tenerne conto

# FASE 3. CREAZIONE DI UTENTI E ASSOCIAZIONE DI MANIFESTAZIONE

- 1. Cliccare su "CONFIGURAZIONE" si aprirà la pagina degli utenti
- 2. Per crearne uno nuovo cliccare in basso sul pulsante "NUOVO"
- 3. Selezionare il tipo di utente (NO AMMINISTRATRORE)
- 4. Compilare i campi "COD UISP" inserendo magari la UISP di appartenenza
- 5. Compilare il campo "EMAIL" che sarebbe l'utente per entrare
- 6. Compilare il campo "PASSWORD"
- Fleggare il campo su attiva e salvare cliccando sul pulsante con freccia in basso (quello più a destra)
- 8. Una volta salvato si ritorna nella pagina principale degli utenti e cliccare su "ASSOCIA MANIFESTAZIONE" e fleggare sulla manifestazione che quell'utente deve vedere

#### **PROBLEMI VARI**

- Quando si tenta di collegarsi da problemi di connessione:
  - a. Il programma è on line e se manca la connessione ad internet non si può accedere, controllare quindi che ci sia una connessione ad internet valida
- Quando si tenta di caricare i passaggi di una pistola portatile nei vari percorsi dà schermata grigia:
  - a. Probabilmente le impostazioni della pistola sono state cambiate, entrare nel menù della pistola, con la freccia in basso scorrere fino a settings, data format, cliccare su enter, assicurarsi che sia impostata su "<u>index</u>", in caso il fleg fosse in un'altra funzione con le frecce posizionarsi su index e cliccare il pulsante giallo centrale, per togliere il fleg nella posizione errata andarci sopra con le frecce e cliccare sul pulsante giallo centrale. Ripetere il caricamento
  - b. Se la pistola fosse stata spenta da dentro la funzione di lettura barcode lei perde tutte le letture fatte in modo provvisorio, per recuperarle bisogna prendere un codice a barre qualsiasi e cliccare sul codice tante volte quante sono state fatte le letture, in questo modo tornano ad apparire. Prima di caricarla entra nel file "record.dat" e verificare i numeri progressivi vanno bene, se per caso notate che ad un certo punto s'interrompe il progressivo e inizia uno nuovo dovete modificare il nuovo andando avanti nel primo progressivo (es. 00001-00002-00003-<u>00001</u> mettere al posto del 00001 00004)
- Se il programma da schermata grigia:
  - a. Probabilmente qualche operazione va in conflitto, di solito può capitare in caso di nominativo doppio con alcuni dati diversi, basta cliccare sul pulsante della tastiera del pc "freccia indietro" e si ritorna sulla schermata precedente
- Se nella classifica non tiene conto dei punti di avvicinamento:
  - a. Probabilmente manca la funzione dell'avvicinamento nelle varie società. Entrare nel menù "configurazione" e scegliere dal menù a tendina "manifestazione", cliccare su "punti avv." e fleggare le società che hanno diritto all'avvicinamento
- Se qualche società contesta un passaggio in un controllo:
  - a. Probabilmente il ciclista ha usato nei controlli una tessera non "giusta" oppure l'operatore non ha letto bene il suo codice barre, basta entrare nel menù "percorsi" della manifestazione e nei relativi controlli cliccare su "aggiungi passaggio", si cerca il nominativo e si clicca sull'ultimo pulsante "aggiungi passaggio al controllo ...")
- Se bisogna modificare squadra o codice o tessera di un ciclista
  - b. Le procedure sono 2: "configurazione" "ciclisti" cercare il cognome del ciclista, cliccando sul titolo del nome è possibile mettere in nominativi in ordine alfabetico, cliccare su – "modifica squadra" per modificare la squadra o cliccare su "tessere" per modificare tessera o codice attività

 c. Dalla pagina delle iscrizioni cliccare su "vedi tutti gli iscritti" cliccare nella tastiera su F3 per la finestra trova e cercare il cognome, cliccare su "tessere" per modificare la tessera o il codice attività

### UTILIZZO DEI LETTORI PORTATILI

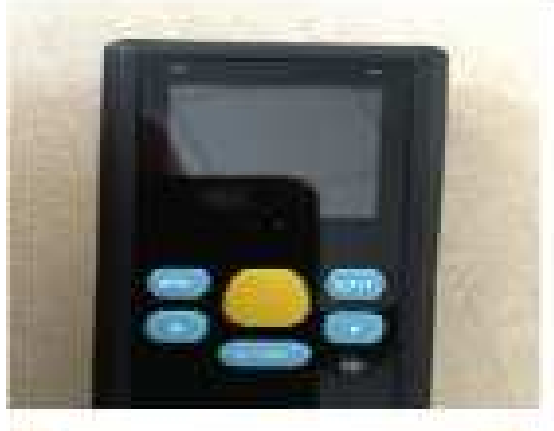

Per accendere il dispositivo premere sul tasto nero di accensione per qualche secondo, si accenderà nella funzione di quando è stato spento. Il dispositivo va in standby dopo 3 minuti e per riaccenderlo bisogna di nuovo premere il pulsante di accensione per qualche secondo.

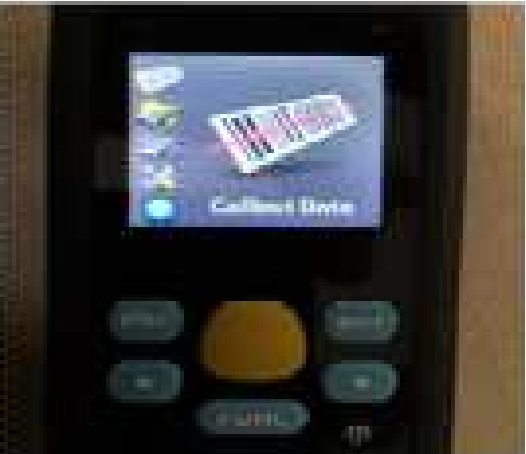

Se si accende con questa immagine cliccare su "ENT" per entrare nella funzione di lettura

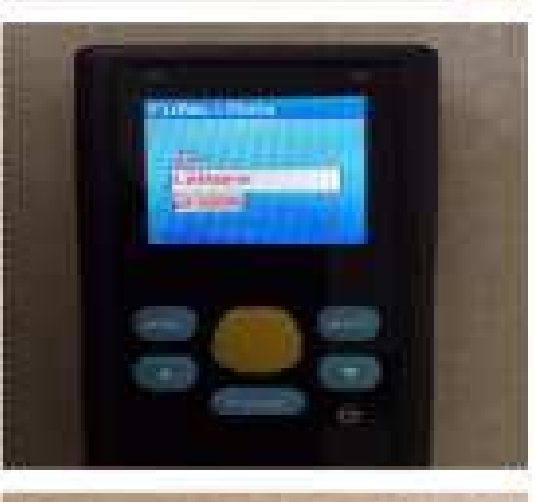

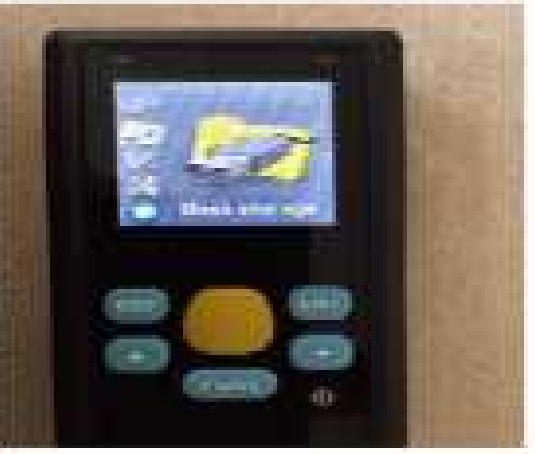

Dopo aver cliccato appare la scritta "LETTORE PRONTO" oppure "SCAN READY" ed è sufficiente cliccare sul pulsante giallo per fare le letture, lo scanner emette un suono e vibra in caso di lettura.

Alcuni scanner hanno il contatore che indica quante letture sono state fatte altri lettori non evidenziano il numero dei codici letti

Metti caso che il lettore si accende con un immagine diversa, basta premere su freccia in alto o in basso fino a vedere sullo schermo di nuovo "COLLECT DATA" e ripremere "ENT"